## Comment mettre à jour le IPC via le port série ?

Étape 1. Entrez dans le gestionnaire de périphériques et choisissez Prolific USB-to-Serial Comm Port.

|          | Gest | tionnaire de périphériques                 | - |  | × |
|----------|------|--------------------------------------------|---|--|---|
| Fich     | nier | Action Affichage ?                         |   |  |   |
| <b>(</b> | -    |                                            |   |  |   |
|          | > 8  | Claviers                                   |   |  | ^ |
|          | > [  | Composants logiciels                       |   |  |   |
|          | > 1  | 🕻 Contrôleurs audio, vidéo et jeu          |   |  |   |
|          | > 1  | Contrôleurs de bus USB                     |   |  |   |
|          | > \$ | 🍇 Contrôleurs de stockage                  |   |  |   |
|          | > 1  | Entrées et sorties audio                   |   |  |   |
|          | > 16 | 🗃 Files d'attente à l'impression :         |   |  |   |
|          | > 1  | Gestionnaires de connecteurs USB           |   |  |   |
|          | > 🖗  | 🙀 Interfaces Homme-machine                 |   |  |   |
|          | > .  | Lecteurs de disque                         |   |  |   |
|          | > [  | Microprogramme                             |   |  |   |
|          | > 🗉  | Moniteurs                                  |   |  |   |
|          | > 🖣  | Pordinateur 📃                              |   |  |   |
|          | >    | Périphériques biométriques                 |   |  |   |
|          | > [  | Périphériques de sécurité                  |   |  |   |
|          | > ]  | Périphériques logiciels                    |   |  |   |
|          | >    | Périphériques système                      |   |  |   |
|          | ∽ i  | Ports (COM et LPT)                         |   |  |   |
|          |      | 💭 Lien série sur Bluetooth standard (COM3) |   |  |   |
|          |      | 💭 Lien série sur Bluetooth standard (COM4) |   |  |   |
|          |      | 🛱 Prolific USB-to-Serial Comm Port (COM7)  |   |  |   |
|          | > [  | Processeurs                                |   |  |   |
|          | > 🛙  | Sensor I/O devices                         |   |  |   |
|          | > (  | Souris et autres périphériques de pointage |   |  |   |
|          |      |                                            |   |  | ~ |
|          |      |                                            |   |  |   |

## Étape 2. Entrez dans Port Setting et modifiez les paramètres

comme indiqué dans l'image ci-dessous.

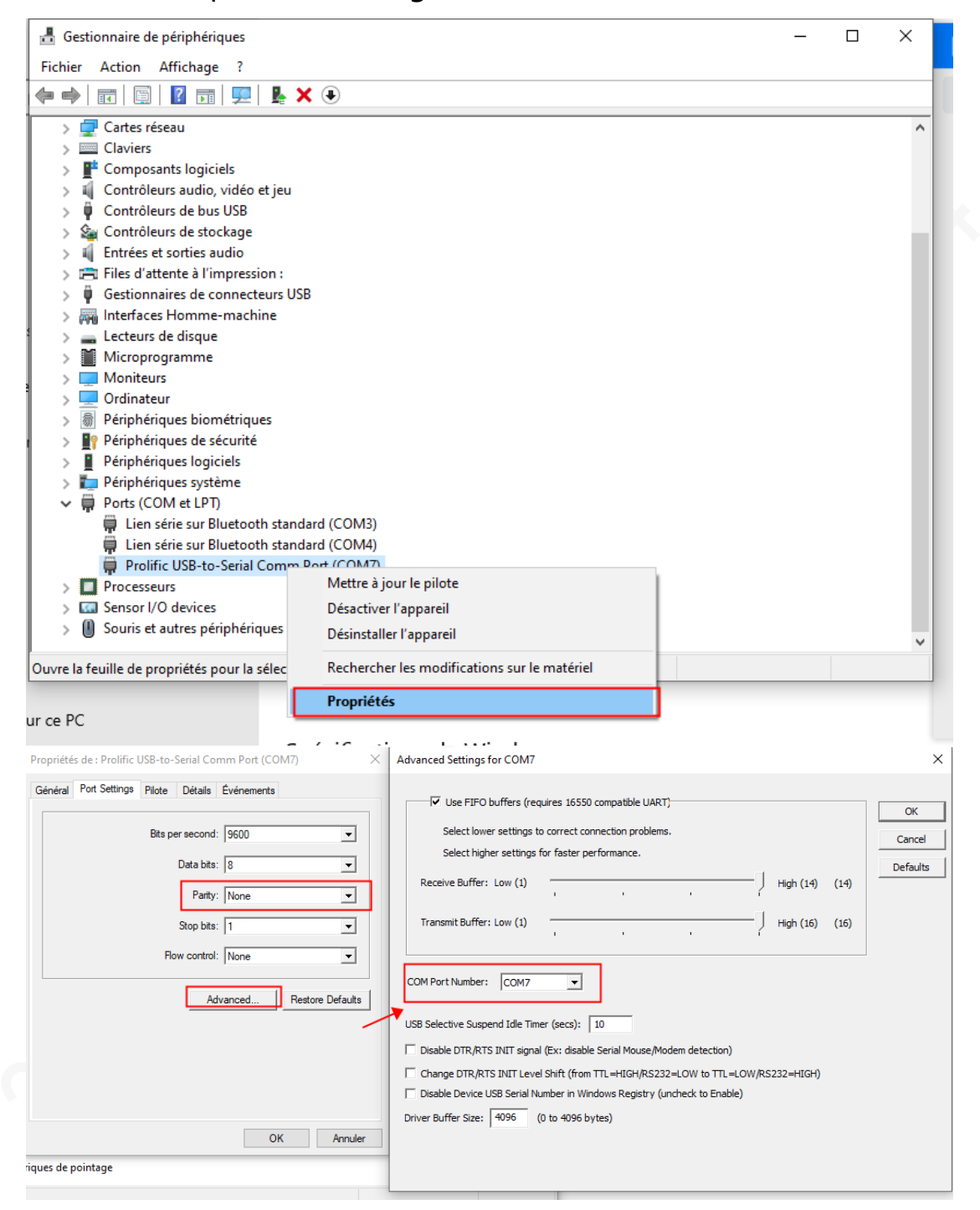

Étape 3. Ouvrez SecureCRT, utilisez le menu Quick Connect pour créer une session série. Paramètres comme dans l'image ci-dessous.

| not connected - Sec | ureCRT                                                                                   |                                                                               |                                       |            | _ |     | ×   |
|---------------------|------------------------------------------------------------------------------------------|-------------------------------------------------------------------------------|---------------------------------------|------------|---|-----|-----|
| File Edit View O    | Quick Connect<br>Protocol:<br>Port:<br>Baud rate:<br>Data bits:<br>Parity:<br>Stop bits: | Serial           COM7           115200           8           None           1 | Flow Control DTR/DSR RTS/CTS XON/XOFF | ×          |   |     | ÷   |
|                     | Show quick o                                                                             | ✓ Save session<br>✓ Open in a tab<br>Connect                                  | Cancel                                |            |   | *   |     |
| Ready               |                                                                                          |                                                                               | 1, 1 24 Rows, 80                      | Cols VT100 |   | CAP | NUM |

Étape 4. Téléchargez le firmware complet.

Etape 5. Extract les fichiers dans un dossier.

Etape 6. Exécutez Tftp<sub>3</sub>2 et définissez le dossier d'extraction et la carte réseau correcte.

| 🏘 Tftpd32 by P    | C          | ) ×           |               |       |           |
|-------------------|------------|---------------|---------------|-------|-----------|
| Current Directory | D:\Downlo  | ad\General_   | _IPC-HX5XXX   | •     | Browse    |
| Server interfaces | 10.58.10.2 | 10.58.10.21   |               | -     | Show Dir  |
| Tftp Server Tftp  | Client DH0 | CP server   : | Syslog server | DNS s | erver 🚺 🕨 |
| peer              | file       |               | start time    | prog  | ress      |
|                   |            |               |               |       |           |
|                   |            |               |               |       |           |
|                   |            |               |               |       |           |
|                   |            |               |               |       |           |
|                   |            |               |               |       |           |
|                   |            |               |               |       |           |
| <                 |            |               |               |       | >         |
|                   | -          |               |               | _     |           |
| About             |            | Settings      | ;             |       | Help      |

Étape 7. Connectez le câble du port série et mettez l'appareil sous tension.

Étape 8. Appuyez constamment sur la bouton \* du clavier jusqu'à ce que le caractère > s'affiche à l'écran. (Il faut être rapide !)

```
[SPI_NAND]
SNI: 0009
HdrBlk: 09 OK
Load UBOOT from SPINAND
-verify UBOOT CRC32 passed!
-Decompress UBOOT XZ
decomp_size=0x0000f2b4
Disable MMU and D-cache before jump to UBOOT
U-Boot 2010.06-svn8812 (Mar 02 2021 - 22:13:02)
disable wdt
```

En cas d'échec, redémarrez l'appareil et réessayez l'étape 8.

Etape 9. Exécutez la commande ci-dessous pour changer le

réseau de la caméra.

Chaque ligne est une commande distincte.

setenv ipaddr <cameraip>

setenv gateway <gatewayip>

setenv netmask <netmaskip>

```
setenv serverip <PC IP>
```

```
> setenv netmask 255.255.254.0
> setenv gatewayip 10.58.10.1
> setenv ipaddr 10.58.10.150
> setenv serverip 10.58.10.21
```

Étape 10. Exécutez la commande ci-dessous pour enregistrer les

modifications.

saveenv

Étape 11. Exécutez la commande ci-dessous pour exécuter le

script de mise à niveau.

run up

Étape 12. Attendez la fin de la mise à niveau. Un message de confirmation vous sera envoyé lorsque la mise à jour est terminée.

Étape 13. Exécutez la commande ci-dessous pour redémarrer. reset